# SPIROVENT® SUPERIOR SECO

Brugervejledning

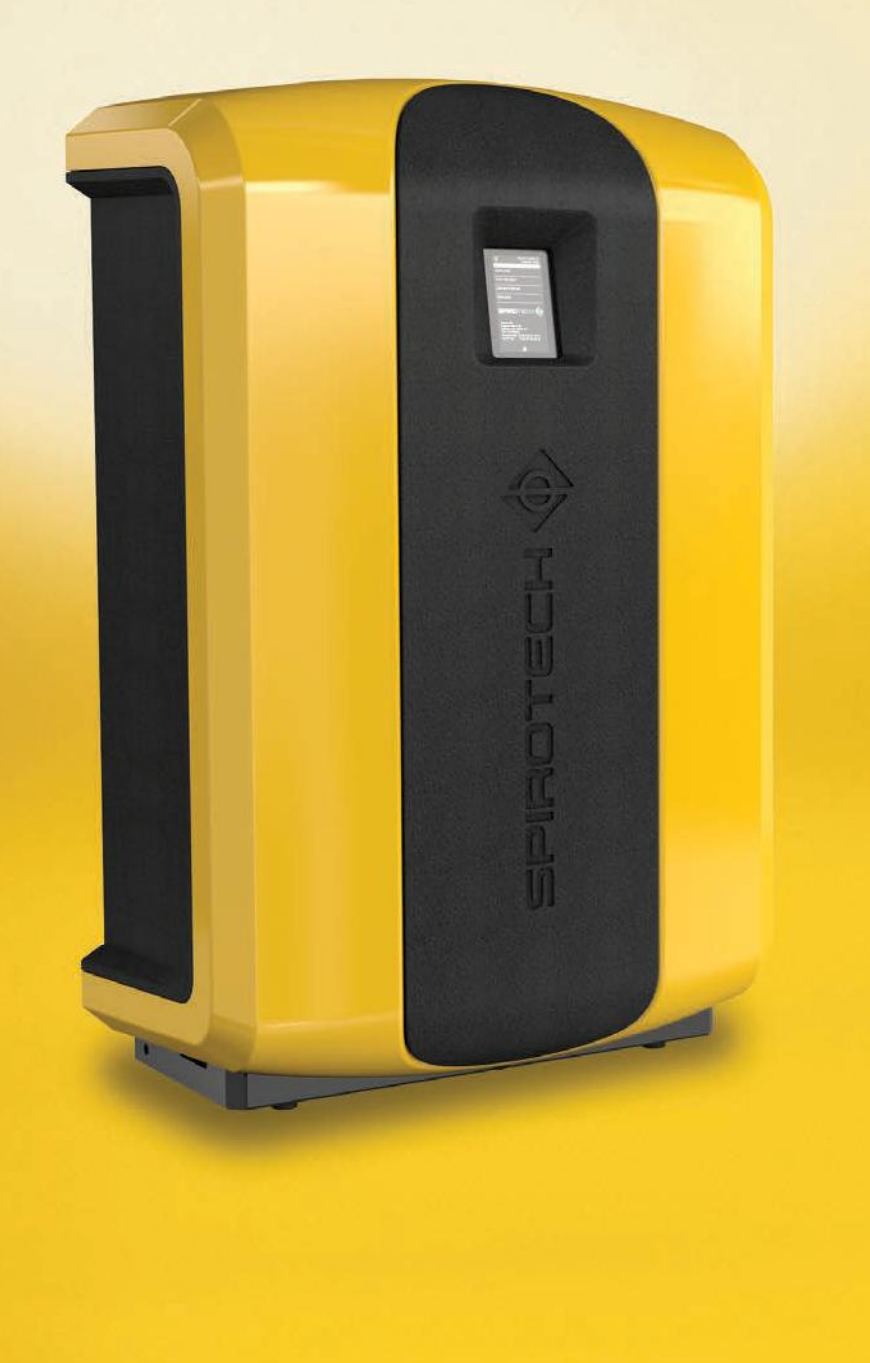

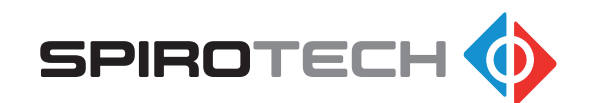

Maksimering af ydeevne

# INDHOLDSFORTEGNELSE

| 1  | Forord                       | 2  |
|----|------------------------------|----|
| 2  | Indledning                   | 3  |
| 3  | Tekniske specifikationer     | 7  |
| 4  | Sikkerhed                    | 7  |
| 5  | Installation og ibrugtagning | 8  |
| 6  | Betjening                    | 13 |
| 7  | Fejl                         | 17 |
| 8  | Vedligeholdelse              | 20 |
| 9  | Garanti                      | 23 |
| 10 | CE-erklæring                 | 24 |

# 1 FORORD

# 1.1 Om udstyret

Denne brugervejledning beskriver installation, indkøring og drift af følgende SpiroVent Superior typer:

| Туре   | Delkode | Beskrivelse                                                                                                    |
|--------|---------|----------------------------------------------------------------------------------------------------|
| S600   | MV06A   | Automatisk vakuum aflufter                                                                                                   |
| S600-R | MV06R   | Automatisk vakuum aflufter,<br>inklusive en indbygget<br>genopfyldningsfunktion med<br>direkte<br>genopfyldningsforbindelse. |
| S600-B | MV06B   | Automatisk vakuum aflufter,<br>inklusive en indbygget<br>genopfyldningsfunktion med<br>kontraventil.                         |

# 1.2 Om dette dokument

Læs altid vejledningerne før installation, ibrugtagning og betjening. Behold vejledningerne til senere opslag.

Dette dokument er oprindeligt udfærdiget på engelsk. Alle andre tilgængelige sprogversioner er oversættelser af de oprindelige instruktioner.

Illustrationerne i dette dokument viser en typisk opstilling med relevante detaljer der udelukkende er til instruktion. Der kan være forskelle mellem illustrationerne og udstyret, men de har ingen indvirkning på forståeligheden af dette dokument.

Alle rettigheder forbeholdes. Ingen dele af denne vejledning må mangfoldiggøres og/eller offentliggøres på Internettet, på tryk, fotokopiering, mikrofilm eller på nogen anden måde uden forudgående skriftlig tilladelse fra Spirotech bv. Denne vejledning er udarbejdet med største omhu. Skulle der i betjeningsvejledningen alligevel være nogle uoverensstemmelser kan Spirotech bv ikke holdes ansvarlig for disse.

# 1.3 Symboler

I hele vejledningen anvendes følgende symboler:

|     | Advarsel eller vigtig bemærkning |
|-----|----------------------------------|
| (A) | Bemærkning                       |
| 4   | Fare for elektrisk stød          |
|     | Brandfare                        |

# 2 INDLEDNING

# 2.1 Oversigt over enheden

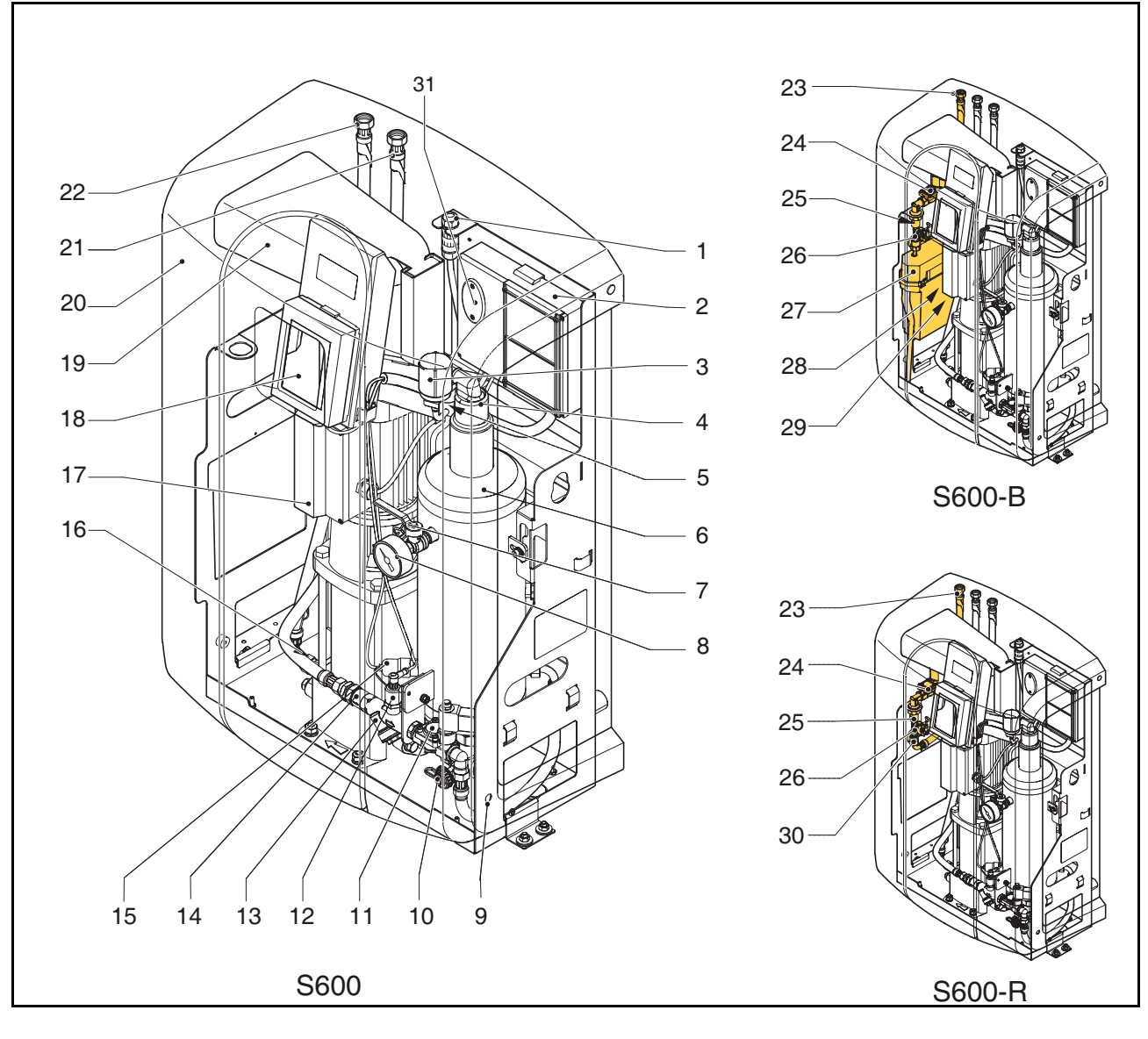

- 1 Strømterminal
- 2 Styreenhed Strømkasse
- 3 SmartSwitch-bryder
- 4 Automatisk luftudlader
- 5 Kontrolventil for luftudlader
- 6 Afluftningsbeholder
- 7 Ventil bag manometeret
- 8 Manometer
- 9 Bolt
- 10 Tilslutning til aftapning
- 11 Magnetventil
- 12 Trykføler
- 13 Y-filter
- 14 Drøvling af indtag
- 15 Niveaukontakt
- 16 Kontrolventil for udtag

- 17 Pumpe
- 18 Styreenhed (HMI)
- 19 Afkølingskanal
- 20 Låg
- 21 Tilslutning til tilgang
- 22 Tilslutning til afgang
- 23 Tilslutning til spædning
- 24 Magnetventil genopfyldning
- 25 Kontrolventil genopfyldning
- 26 Vandmåler
- 27 Reservetank
- 28 Flydeventil
- 29 Flydekontakt30 Drøvling af genopfyldning
- 31 El-sikringer

# 2.2 Betjening

Nedenstående figur viser betjeningen af enheden i skemaform. Bogstavangivelserne svarer til hovedillustrationen på den foregående side.

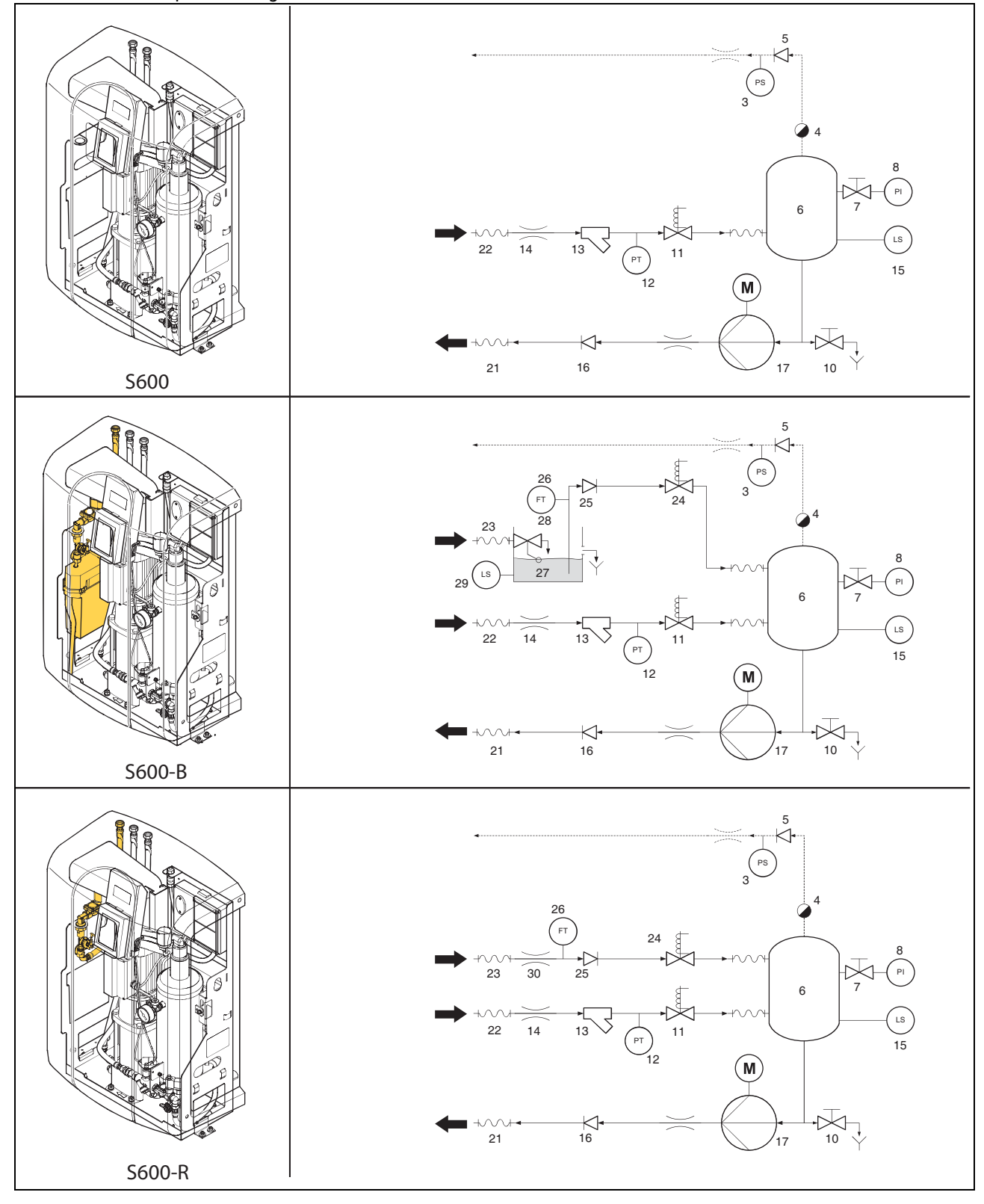

### 2.2.1 Generelt

SpiroVent Superior er en fuldautomatisk vakuum aflufter til varme- og køleanlæg der er fyldt med varmeoverførende væsker. Disse væsker indeholder opløste og frie gasser. Spirovent Superior fjerner disse gasser fra anlægget, som dermed forhindrer problemer der forårsages af gasser i anlægget.

### 2.2.2 Afluftning

Enheden starter dagligt afgasningsprocssen på et tidspunkt, der indstilles af brugeren. Processen har to faser:

- Stigningsfasen: Væsken løber fra anlægget gennem magnetventilen (11) til beholderen (6). Pumpen (17) pumper kontinuerligt væsken fra beholderen til anlægget. Her absorberer væsken gasserne, som findes i anlægget.
- 2 Vakuumfasen: Magnetventilen (11) lukker med jævne mellemrum og starter dermed en vakuumfase. Den kontinuerligt kørende pumpe (17) leverer det nødvendige undertryk i beholderen (6). Med undertrykket frigives de gasser, der er opløst i væsken, og gasserne opsamles i toppen af beholderen. Ved afslutningen af vakuumfasen åbner magnetventilen (11) igen, og derved frigives gasserne fra anlægget gennem den automatiske luftudlader (4). SmartSwitch-kontakten (3) i den automatiske luftudlader sikrer, at afgasningen standses, så snart indholdet af opløste gasser har nået et minimumsniveau.

### 2.2.3 Fyldning

S600-B og S600-R har en indbygget genopfyldningsfunktion, og de kan styre trykket i anlægget. For at styre trykket tilfører enheden, om nødvendigt, yderligere (afgasset) væske til anlægget. Som alternativ kan enheden genopfylde på forlangende af eksternt udstyr, fx ekspansionssystemer. Genopfyldningsprocessen består af en vakuumfase hvor ny væske suges ind i beholderen (6): systemventil (11) lukket, genopfyldningsventil (24) åbnet. Dette efterfølges af en skyllefase i hvilken systemvæske skylles igennem beholderen for at afgasse genopfyldningsvæsken. Enheden kan også genopfylde anlægget i tilfælde af unormalt eller fuldstændig tab af tryk.

# 2.3 Driftsforhold

Enheden er velegnet til brug i systemer fyldt med rent vand eller blandinger af vand og glykol op til 40 %. Drift sammen med andre væsker kan medføre uoprettelige skader.

Enheden skal anvendes inden for grænserne af de tekniske data, der er angivet i kapitel 3. Spørg altid leverandøren i tvivlstilfælde.

# 2.4 Fjernovervågning

### 2.4.1 Building Management System (BMS)

Superior har en række eksterne tilslutninger til fjernovervågning og -styring. Udstyret har også mulighed for at tilslutte Building Management Systems til RS485 stikket for at kommunikere vha. af følgende bus-system:

Modbus RTU

### 2.4.2 Internet

Superior styreenheden kan tilsluttes internettet enten ved hjælp af et LAN-kabel eller med en valgfri Wi-Fi forbindelses-dongle. Det muliggør fjernovervågning af systemet. Det er også muligt at opgradere Superior med nyt firmware (hvis det er tilgængeligt) når man er tilsluttet internettet.

### 2.5 Leverancen omfatter

- 1x SpiroVent Superior
- 1x brugerdokumentation
- 1x kontraventil (valgfri)

# 2.6 CE mærkning

Enheden er CE mærket. Det betyder, at enheden er konstrueret, opbygget og testet i overensstemmelse med de gældende sikkerheds- og sundhedsbestemmelser. Hvis brugervejledningen følges, er det sikkert at anvende og vedligeholde enheden.

# 2.7 Mærkeplade

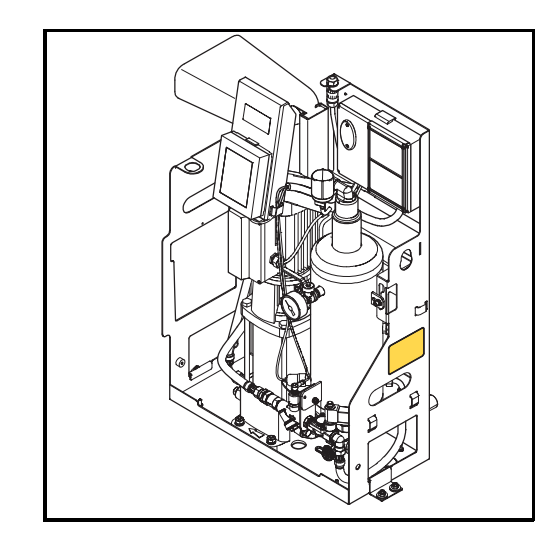

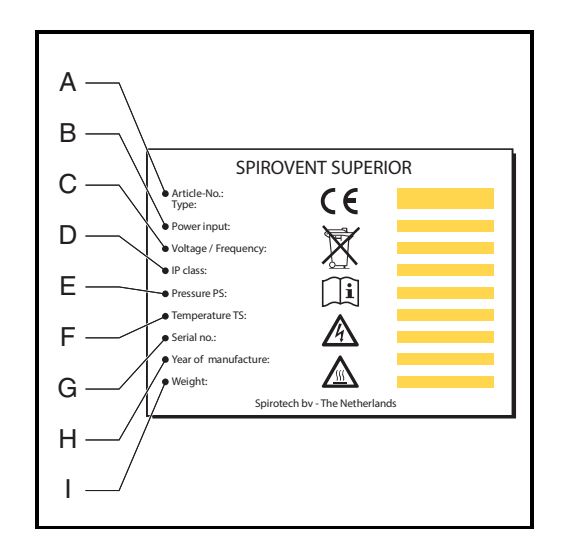

- A Enhedstypen
- B Optaget effekt
- C Forsyningsspænding
- D Kapslingsklasse
- E Systemtryk
- F Systemtemperatur
- G Serienummer
- H Byggeår
- l Vægt

# 3 TEKNISKE SPECIFIKATIONER

# 3.1 Generelle specifikationer

| Vare                           | S600                    | S600-R                                 | S600-B                  |
|--------------------------------|-------------------------|----------------------------------------|-------------------------|
| Tom vægt [kg]                  | 62                      | 63                                     | 64                      |
| Støjniveau [dB (A)] ved 1 m    | 57                      | 57                                     | 57                      |
| Væskeforbindelser indløb/udløb | Drejeled G¾" hun gevind | Drejeled G¾" hun gevind                | Drejeled G¾" hun gevind |
| Væskeforbindelse genopfyldning | Drejeled G¾" hun gevind | Drejeled G <sup>3</sup> /4" hun gevind | Drejeled G¾" hun gevind |

# 3.2 Betjeningskarakteristika

| Vare                                      | S600          | S600-R  | S600-B   |
|-------------------------------------------|---------------|---------|----------|
| Systemtryk [bar]                          | 2,5 - 6       | 2,5 - 6 | 2,5 - 6  |
| Behandlingskapacitet [l/t]                | 1000          | 1000    | 1000     |
| Maks. systemvolumen [m <sup>3</sup> ]     | 325           | 325     | 325      |
| Systemtemperatur [°C]                     | 0 - 90        | 0 - 90  | 0 - 90   |
| Omgivelsestemperatur [°C]                 | 0 - 40        | 0 - 40  | 0 - 40   |
| Genopfyldningstryk [bar]                  | ikke relevant | 0 - 10  | 1,0 - 10 |
| Genopfyldningstemperatur [°C]             | ikke relevant | 0 - 65  | 0 - 60   |
| Effektiv genopfyldningsstrømning<br>[l/t] | ikke relevant | 400     | 300      |

# 3.3 Elektriske data

| Vare                                                      | Alle typer                        |
|-----------------------------------------------------------|-----------------------------------|
| Forsyningsspænding                                        | 230 V ± 10%<br>(50 eller 60 Hz)   |
| Påkrævet forsyningsbeskyttelse<br>[A]                     | 16                                |
| Nominel pumpestrøm [A]                                    | 5,1                               |
| Strømforbrug [W]                                          | 800                               |
| Kapslingsklasse                                           | IP 44                             |
| Eksterne kontakter: almindelig fejl                       | Nulspænding (NO),<br>maks. 24V 1A |
| Eksterne kontakter: kedellås                              | Nulspænding (NO),<br>maks. 24V 1A |
| Eksterne kontakter: ekstern<br>genopfyldningsspænding [V] | 5                                 |
| Sikring F1, elektronisk enhed<br>[A(M)]                   | 1                                 |
| Sikring F2, ventiler [A(T)]                               | 2,5                               |
| Sikring F3, pumpe [A(T)]                                  | 10                                |

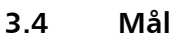

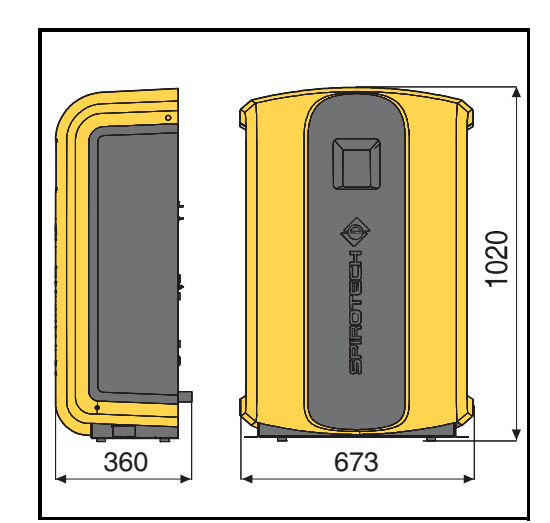

| Højde [mm] | Bredde [mm] | Dybde [mm] |
|------------|-------------|------------|
| 1020       | 673         | 360        |

# 4 SIKKERHED

# 4.1 Sikkerhedsinstruktioner

Læs dokumentet sikkerhedsinstruktioner for at få vejledning og oplysninger om sikkerhed.

# 5 INSTALLATION OG IBRUGTAGNING

# 5.1 Installationsforhold

- Installer enheden på et frostfrit sted med god udluftning.
- Installer enheden i overensstemmelse med de lokale retningslinjer og regler.
- Tilslut enheden til en forsyning på 230 V / 50-60 Hz.
- Installer enheden som omløb på anlæggets hovedledning.
- Enheden skal helst installeres på det sted i anlægskredsen, der har den laveste temperatur. Her findes de fleste opløste gasser i væsken.
- I tilfælde af stærkt forurenet systemvæske skal der monteres en snavsudskiller i anlæggets hovedreturledning.
- Kontroller, at ekspansionssystemet har de korrekte mål. Vandvolumenet i enheden kan give trykvariationer i anlægget. Et ekstra nettoekspansionsvolumen på mindst 8 liter skal medregnes. Sørg for at forbindelsen til ekspansionssystemet er den rigtige størrelse (mindst 22 mm / ¾" i diameter).
- Sørg for, at betjeningspanelet altid er let tilgængeligt.
- Sørg for at overholde den anførte mindste afstand ved service og reparation.

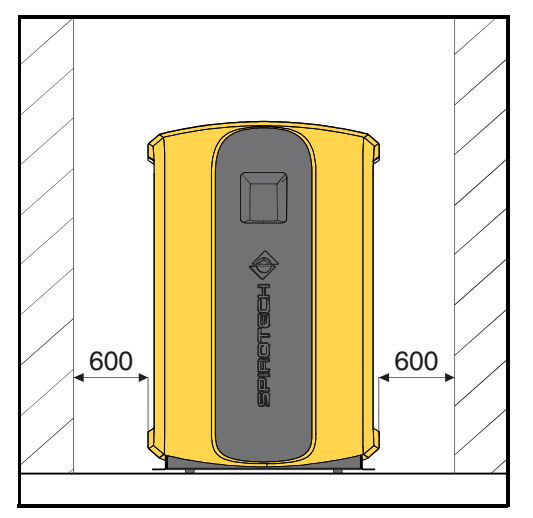

# 5.2 Udpakning

### ADVARSEL

For at undgå skader må den emballerede enhed ikke løftes op.

Enheden leveres på en palle.

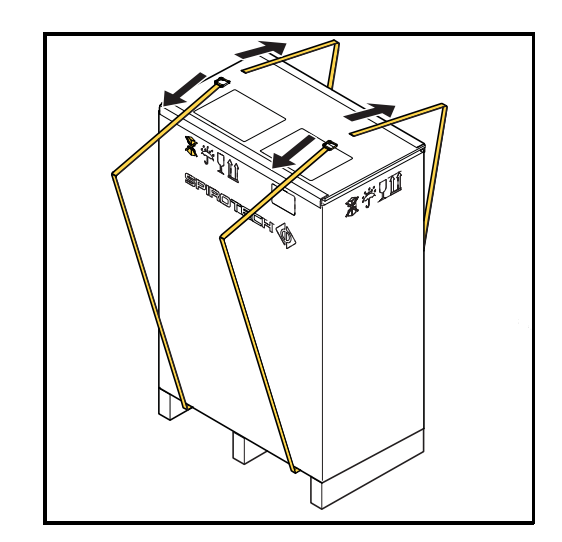

1. Fjern båndene.

![](_page_7_Figure_19.jpeg)

2. Fjern emballagen.

![](_page_7_Picture_21.jpeg)

- 3. Fjern boltene (A).
- 4. Tag låget (B) af enheden.

![](_page_8_Figure_1.jpeg)

5. Fjern boltene. Gem dem til fremtidig brug.

![](_page_8_Figure_3.jpeg)

6. Fjern beslagene. Gem dem til fremtidig brug.

![](_page_8_Figure_5.jpeg)

7. Flyt enheden til installationsstedet. Enheden skal løftes med en hejs.

### 5.3 Montage og installation

### 5.3.1 Montering

![](_page_8_Picture_9.jpeg)

- 1. Placer enheden på en flad overflade, mod en flad lukket væg.
- 2. Det er muligt at installere enheden på gulvet. Brug beslagene og tilstrækkelige bolte (A).
- 3. Ved forhold med kondensering: Det er muligt at fjerne proppen fra drænhullet (B). Brug en 1" adapter til at forbinde enheden med drænrøret og et passende spildevandsudløb.

### 5.3.2 Installation

### Mekanisk

![](_page_8_Figure_15.jpeg)

1. Lav to afgreninger <sup>3</sup>/<sub>4</sub>" (A) på siden af hovedtransportledningen.

![](_page_8_Figure_17.jpeg)

### BEMÆRKNING

Afstanden mellem dem skal være mindst 500 mm. Indløbet til enheden skal tilsluttes til det nærmeste tilslutningssted i strømningsretningen. 2. Sæt en stopventil (B) på hver afgrening. Det er bedst at benytte kugleventiler der kan låses.

![](_page_9_Picture_2.jpeg)

### BEMÆRKNING

Med disse ventiler kan enheden gøres trykløs. Sørg for at ventilerne er låste indtil enheden er installeret og taget i brug. Se afsnit 5.4.

![](_page_9_Figure_5.jpeg)

- 3. Forbind slangen (A) med den fleksible udløbsslange (D).
- 4. Forbind slangen (B) med den fleksible indløbsslange (C).

# Gælder kun for enheder med direkte genopfyldningsforbindelser (-R versioner):

![](_page_9_Figure_9.jpeg)

 Sæt en stopventil (A) og en kontraventil (B) på indløbsslangen til genopfyldning (C). 2. Tilslut indløbsslangen med tilsætningsvandet til forbindelsesslangen til genopfyldning (C).

![](_page_9_Picture_12.jpeg)

# GIV AGT

- Benyt en form for kontraventil, der er lokalt godkendt. En kontraventil kan også leveres med enheden som ekstraudstyr.
- Kontroller at trykket i den indgående vandledning er lavere end systemtrykket.
- Kontroller at slangerne går ud af enheden i toppen. Det vil forhindre at slangerne slides hurtigt.
- Sørg for at reservetankens overløbsslange ender op inde i enheden.

### Elektrisk

![](_page_9_Picture_19.jpeg)

# GIV AGT

- Benyt helst en jordforbundet vægstikkontakt til enhedens strømforsyning. Stikkontakten skal altid være tilgængelig.
- Monter en hovedafbryder (kontaktåbning > = 3mm), hvis enheden sluttes direkte til strømforsyningen.
- Anvend strømforsyningskabler med de korrekte dimensioner.

![](_page_9_Picture_24.jpeg)

1. Løsn kabelpakningen (A), og tag forbindelsestikket ud af rammen.

![](_page_10_Picture_1.jpeg)

2. Løsn og fjern kapslen på forbindelsestikket (A).

![](_page_10_Figure_3.jpeg)

 Før et 3-ledet forsyningskabel (C) gennem kabelpakningen (A) og kapslen på forbindelsestikket (B).

![](_page_10_Figure_5.jpeg)

- 4. Løsn skruerne (B).
- 5. Indfør ledningerne (A) i hullerne i forbindelsestikket.
- 6. Spænd skruerne (B).

![](_page_10_Picture_9.jpeg)

- 7. Fastspænd kapslen på forbindelsestikket (B) til forbindelsestikket (C).
- 8. Sæt forbindelsestikket tilbage i rammen.
- 9. Fastgør kabelpakningen (A).

![](_page_10_Figure_13.jpeg)

| Kontakt               | Stik  |
|-----------------------|-------|
| Ekstern genopfyldning | Blå   |
| Fejlmeddelelse        | Grå   |
| Kedellås              | Gul   |
| BMS                   | Lilla |

 Hvis der benyttes en ekstern kontakt (ekstern genopfyldning, almindelig fejl og/eller kedellås) eller BMS, skal kablerne tilsluttes til den eksterne kontakt eller BMS til den eksterne tilslutning i strømhuset (A).

![](_page_11_Figure_1.jpeg)

11. Tilslut LAN-kablet til LAN-forbindelsen (A) for internetforbindelse.

![](_page_11_Picture_3.jpeg)

### GIV AGT

Sørg for at LAN-kablet ikke kommer i berøring med varme dele.

# 5.4 Ibrugtagning

### 5.4.1 Påfyldning af enheden

![](_page_11_Picture_8.jpeg)

Åbn ventilen (C) bag manometeret (D).
 Åbn systemventilerne (A og B).

![](_page_11_Picture_10.jpeg)

Følgende processer starter herefter automatisk:

- Enheden fyldes op med vand.
- Der frigives luft.
- Trykket i beholderen udlignes med trykket i systemet.

![](_page_11_Figure_15.jpeg)

3. Åbn afluftningsventilen (A) for at aflufte pumpen.

![](_page_11_Picture_17.jpeg)

- 4. Ved enheder af versionerne -R og -B: Åben stopventilen (A) på genopfyldningsslangen.
- 5. Ved enheder af versioner -B: Sørg for at der er vand i reservetanken.

### 5.4.2 Første start

1. Tilslut enheden til netspændingen.

![](_page_11_Picture_22.jpeg)

#### BEMÆRKNING

Displayet på berøringsskærmen starter og leder dig igennem opstartsproceduren og alle de grundlæggende nødvendige indstillinger.

For at få oplysninger om indholdet i HMI'en (brugergrænseflade) henvises afsnit 6.1.

#### Vælg sprog

- 1. Vælg dit foretrukne sprog. Indikatoren viser der valgte sprog.
- 2. Brug næste side-knappen ( > ).

#### Indstil datoen og klokkeslættet

- 1. Drej hjulene på tidsindikatoren (TT:MM:SS) til det korrekte tidspunkt i timer (TT), minutter (MM) og sekunder (SS).
- 2. Drej hjulene på datoindikatoren (DD:MM:ÅÅ) til den korrekte dato for dag (DD), måned (MM) og år (ÅÅ).
- 3. Brug næste side-knappen ( > ).
- 4. Åbn ventilerne. Se afsnit 5.4.1.
- 5. Afluft pumpen. Se afsnit 5.4.1.

### Indstil trykniveauer

![](_page_12_Picture_8.jpeg)

- 1. Træk mærket for det maksimale tryk (A) til det ønskede maksimale tryk.
- Ved enheder af versionerne -R og -B: Træk mærket for driftstrykket (B) til det ønskede driftstryk.
- Ved enheder af versionerne -R og -B: Træk mærket for genopfyldningstrykket (C) til det ønskede genopfyldningstryk.

![](_page_12_Picture_12.jpeg)

#### BEMÆRKNING

Mindste driftstryk (D) kan ikke ændres.

4. Brug bekræft-knappen ( ↩).

#### Start afgasningsprocessen

1. Brug afgasningsknappen. Knappens indikatorlys tændes.

#### ₹ ¶

### BEMÆRKNING

- I det tilfælde at enheden ikke fyldes til det mindste driftstryk (2,1 bar for S6), så starter afgasningsprocessen ikke, og man får en fejlbesked. Se afsnit 7.5.
- 2. Brug hjem-knappen for at komme til hovedskærmen.

#### 5.4.3 Kontroller drift

![](_page_12_Figure_23.jpeg)

- 1. Kontroller visningen på manometeret (B). Dette skal skiftevis vise overtryk og undertryk.
- 2. Luk ventilen (A) bagved trykmåleren.
- 3. Sæt låget (C) tilbage på enheden og fastgør den med de to bolte (D).

![](_page_12_Picture_27.jpeg)

#### BEMÆRKNING

SmartSwitch-bryderen slukker automatisk for enheden, når koncentrationen af opløste gasser har nået sit minimumsniveau.

# 6 BETJENING

### 6.1 HMI (brugergrænseflade) beskrivelse

Dette afsnit viser en oversigt over indholdet på displayet.

#### 6.1.1 Skærmens layout

![](_page_12_Figure_34.jpeg)

- A Dato- og tidsindikator
- B Indikator for betjeningstilstand

- C Indhold af konkrete sider
- D Navigeringsbjælke
- E Indikator for systemforbindelse, og indikator for fejl/advarsel

### 6.1.2 Knapper og indikatorer

| Knap/indikator       | Beskrivelse                      |
|----------------------|----------------------------------|
| Ċ                    | Tænd/sluk-knap                   |
|                      | Menuknap                         |
| i                    | Informationsknap                 |
|                      | Hjem-knap                        |
| <b></b>              | Bekræft-knap                     |
| >                    | Næste side-knap                  |
| 88                   | Indikator for systemforbindelse  |
| ((.                  | Wi-Fi-indikator                  |
| ×                    | Fejlindikator                    |
|                      | Advarsels indikator              |
| $\bigcirc$           | Radioknap (ikke valgt)           |
|                      | Radioknap (valgt)                |
| Degass start         | Handlingsknap (tilgængelig)      |
| Critical system fill | Handlingsknap (ikke tilgængelig) |
|                      | 1                                |

| Knap/indikator    | Beskrivelse                               |
|-------------------|-------------------------------------------|
| 14                | Valg-hjul                                 |
| 13                |                                           |
| 12                |                                           |
| X.X<br>X.X<br>X.X | Områdeindikator med flytbare<br>etiketter |

6.1.3 Oversigt over siderne

| Side                       | Indhold                                                                                                    |  |
|----------------------------|----------------------------------------------------------------------------------------------------|--|
| Start                      | Tænd/sluk-knap                                                                                                    |  |
| Hjem                       | <ul> <li>Enhedens faktiske tilstand, se<br/>afsnit 6.1.4</li> <li>Faktiske systemtryk</li> <li>Illustration af enheden</li> </ul>                                                                                                 |  |
| Sprog                      | Tilgængelige sprog til skærmtekster                                                                                                    |  |
| Dato og tid                | Valg-hjul der viser tid (TT:MM:SS) og<br>dato (DD:MM:ÅÅ)                                                                                                    |  |
| Ønsket<br>systemtryk (bar) | Områdeindikator med etiketter: - Maksimalt tryk - Ønsket driftstryk - Genopfyldningstryk (kun for<br>genopfyldningsversioner) - Mindste tryk                                                                                      |  |
| Hovedmenu                  | Navigationsknapper til at gå til<br>andre sider:<br>- Sprog<br>- Arbejdshistorik<br>- Fejl historik<br>- Betjeningstilstand<br>- Indstillinger<br>- Software-opgradering<br>- Netværk<br>- Producent-menu<br>- Hjælp<br>- Kontakt |  |

| Side                     | Indhold                                                                                                    |  |
|--------------------------|----------------------------------------------------------------------------------------------------|--|
| Arbejdshistorik          | <ul> <li>Seneste afgasningshændelse</li> <li>Totale afgasningstid</li> <li>Seneste<br/>genopfyldningshændelse</li> <li>Totale genopfyldningstid</li> <li>Volumen (i liter)</li> <li>Ældre data kan findes på næste<br/>side.</li> </ul>                                                                |  |
| Fejl historik            | Liste over fejl og advarsler der er<br>opstået                                                                                                    |  |
| Betjeningstilstan<br>d   | <ul> <li>Valg af betjeningstilstand:         <ul> <li>Automatisk tilstand</li> <li>Manuel tilstand</li> </ul> </li> <li>Knap Start afgasning</li> <li>Knap Stop processer</li> <li>Knap Genopfyld (ikke afgasset)</li> <li>Knap Vigtig systemopfyldning</li> <li>Knap Manuelt stop annuller</li> </ul> |  |
| Indstillinger            | Indstillinger, se afsnit 6.1.5                                                                                                    |  |
| Software-<br>opgradering | Kun tilgængelig for Spirotech                                                                                                    |  |
| Netværk                  | Netværkstype                                                                                                    |  |
| Producent-menu           | Kun tilgængelig for Spirotech                                                                                                    |  |
| Hjælp                    | <ul> <li>Hjælperegister</li> <li>Type</li> <li>Serienummer</li> <li>Softvare version</li> </ul>                                                                                                    |  |
| коптакт                  | Kontaktinformationer                                                                                                    |  |

### 6.1.4 Enhedens tilstand

| Tilstand                | Beskrivelse                                                   |
|-------------------------|---------------------------------------------------------------|
| Udstyret er<br>SLUKKET  | Der er slukket for enheden                                    |
| Standby                 | Enheden er ikke i gang og venter på<br>en startkommando       |
| Pumpetest               | Pumpen kører. Systemventilen<br>forbliver åben                |
| Afluftning              | Enheden afgasser                                              |
| Genopfyldning           | Enheden fylder op igen                                        |
| Manuel<br>genopfyldning | Fyld enheden op igen manuelt                                  |
| Stopper                 | Systemventilen åbner                                          |
| Fejl                    | Enheden er stoppet pga. at der er<br>opstået en alvorlig fejl |

### 6.1.5 Indstillinger

| Parameter                                              | Beskrivelse                                                                                                    |
|--------------------------------------------------------|----------------------------------------------------------------------------------------------------|
| Dato og tid                                            | Den aktuelle dato og tid                                                                                                    |
| Auto-<br>afgasningstid 1                               | Tidsindstilling for daglig starttid<br>og stoptid for<br>afgasningsprocessen.                                                                                            |
| Auto-<br>afgasningstid 2                               | Anden tidsindstilling for daglig<br>starttid og stoptid for<br>afgasningsprocessen.                                                                                      |
| Blokeret tid                                           | Klokkeslæt til standsning af<br>afgasningsprocessen.                                                                                                    |
| Kedellås                                               | Eksterne forbindelser/grænseflader<br>kan programmeres til at åbne når<br>trykket falder under eller stiger<br>over en kritisk kedel-grænse.                             |
|                                                        | Disse grænser kan indstilles efter<br>at have valgt mulig kedellås.                                                                                                    |
| Maksimalt<br>systemtryk                                | Værdier for tryk hvor enheden<br>stander og udløser en alarm.                                                                                                    |
|                                                        | Dette tryk skal være lavere end<br>indstillingen for systemets<br>sikkerhedsventil.                                                                                      |
| Ønsket systemtryk                                      | The foretrukne systemtryk.                                                                                                    |
|                                                        | Det tryk, hvor genopfyldning<br>standser.                                                                                                    |
| Spædetryk                                              | Det foretrukne systemtryk, hvor<br>genopfyldning starter.                                                                                                    |
|                                                        | Dette tryk skal sættes så lavt som<br>muligt, hvis genopfyldningen<br>styres af eksternt<br>genopfyldningssystem.                                                        |
| Genopfyldningens<br>mængdealarm<br>efter <sup>1)</sup> | Højest tilladte<br>genopfyldningsmængde per<br>genopfyldning. Udsender en<br>alarm, hvis genopfyldningen<br>overskrider denne grænseværdi. (0<br>- 2500 l; 0 = slukket). |
| Genopfyldningens<br>tidsalarm efter <sup>1)</sup>      | Maks. kontinuerlig<br>efterfyldningstid (0 - 255 min.; 0 =<br>slukket).                                                                                                  |
| Maks.<br>Genopfyldningsfre<br>kvens <sup>1)</sup>      | Maksimalt antal gange pr. dag,<br>spædning er tilladt<br>(0 - 10 gange; 0 = slukket).                                                                                    |

1) gælder for S600-R og S600-B versionerne.

# 6.2 Tænd for enheden

- 1. Tilslut enheden til netspændingen.
- 2. Rør displayet på berøringsskærmen.

![](_page_15_Picture_4.jpeg)

### BEMÆRKNING

Startsiden vises på displayet.

- 3. Brug menuknappen.
- 4. Brug knappen Indstillinger.
- 5. Tjek om indstillingerne er rigtige. Hvis ikke, så skift indstillingerne.
- 6. Brug hjem-knappen.
- 7. Brug tænd/sluk-knappen.

![](_page_15_Picture_12.jpeg)

# BEMÆRKNING

Enheden er på standby.

# 6.3 Skift en indstilling

- 1. Hvis man ikke er på siden Indstillinger, så gå til siden Indstillinger.
- 2. Vælg den indstilling der skal ændres.
- 3. Skift indstillingen.
- 4. Brug bekræft-knappen ( ↔).

![](_page_15_Picture_20.jpeg)

### BEMÆRKNING

Den nye indstillingsparameter vises på displayet.

# 6.4 Sluk for enheden

1. Brug tænd/sluk-knappen.

![](_page_15_Picture_25.jpeg)

BEMÆRKNING

Enheden stopper.

2. Om nødvendigt skal man afbryde forbindelsen fra enheden til netspændingen.

# 6.5 Betjeningstilstand

### 6.5.1 Manuel drift

- 1. Gå til siden Betjeningstilstand.
- 2. Vælg Manuel tilstand.
- 3. Tryk på knappen Start afgasning.

### BEMÆRKNING

Hver cyklus med afgasning starter i tilstanden pumpetest, som er skyllefasen. Efter 15 sekunder vises afgasningstilstanden, og afgasningscyklussen starter (vakuumfasen).

![](_page_15_Picture_36.jpeg)

### GIV AGT

Manuelt startet afgasning styres ikke af Smart-kontakten, og heller ikke af blokeringstider, og den vil køre uafbrudt.

4. Tryk på knappen Manuelt stop annuller for at standse afgasningen.

### 6.5.2 Automatisk betjening

- 1. Gå til siden Betjeningstilstand.
- 2. Vælg Automatisk tilstand.

![](_page_15_Picture_43.jpeg)

### BEMÆRKNING

Nu styres afgasningsprocessen af Smartkontakten, og den starter igen ved næst auto-afgasningstid. En ny afgasningshandling starter altid med en pumpetest som en del af afgasningscyklussen.

Genopfyldningsprocessen har altid prioritet over afgasningsprocessen. Lige så snart systemtrykket falder under "genopfyldningstrykket", starter genopfyldningsprocessen.

# 6.6 Genopfyldning

Genopfyldningsprocessen styres automatisk af de trykgrænser der er definerede i indstillingerne. Tilgængelig i versionen med direkte genopfyldning (-R) eller i versionen med reservetank-genopfyldning (-B). Den samlede genopfyldningsstrømning afhænger af trykket i forsyningsvandet (-R versioner) og systemtrykket.

# 6.7 Manuel genopfyldning

Hvis systemtrykket er faldet til en værdi under minimum driftstryk (2,5 bar) kommer der en advarsel om lavt tryk, og enheden spørger om en særlig genopfyldningsprocedure skal startes for at bringe systemet tilbage til genopfyldningstrykket. I denne manuelle genopfyldningscyklus tændes og slukkes der for pumpen, og genopfyldningsventilen forbliver åben.

# 6.8 Diverse bemærkninger

- Når enheden er strømført, vises displayet automatisk når man rører ved skærmen.
- Displayet slukker automatisk når det ikke har været rørt i 5 minutter.
- Afgasnings- eller genopfyldningsprocessen stoppes af en stopprocedure, der sikrer, at enheden stopper i en sikker tilstand (overtryk). Stopproceduren kan tage noget tid (maks. 20 sekunder).
- Når en pumpe ikke har kørt i 96 timer, køres en automatisk pumpetest (15 sekunder) ved næste Auto-afgasningstid.

# 7 FEJL

# 7.1 Fejlafhjælpning

![](_page_16_Picture_3.jpeg)

# ADVARSEL

- Hvis der opstår en fejl, skal installatøren altid advares.
- Gør enheden spændings- og trykfri, før reparation påbegyndes. Se afsnit 7.3 om hvordan enheden tages ud af drift.
- Efter at have åbnet systemets isoleringsventiler igen, skal der altid tjekkes for mulige lækager.

![](_page_16_Picture_8.jpeg)

### ADVARSEL

- Der er varme dele under låget. Lad enheden køle ned, før du starter reparationen.
- 1. Brug tabellen over fejl i afsnit 7.5 til at bestemme årsagen.
- 2. Sæt om nødvendigt enheden ud af drift. Se afsnit 7.3.
- 3. Afhjælp fejlen.
- 4. Nulstil enheden, se afsnit 7.4, eller sæt enheden i drift igen, se afsnit 6.2.

# 7.2 Udskiftning af sikring

![](_page_16_Picture_16.jpeg)

![](_page_16_Picture_17.jpeg)

Angående elektriske specifikationer, se 3.3.

- Hvis sikringerne F2 og F3 er gået, vises det ved fejlkoder, se 7.5.
- 1. Tag låget af (A).
- 2. Skift den sikring der er gået.
- 3. Sæt lågen på igen.
- 4. Kontroller om fejlen er løst.

# 7.3 Udtagning af drift

# ADVARSEL

![](_page_16_Picture_26.jpeg)

Sørg for, at det ikke er muligt utilsigtet at slutte strømmen til systemet.

![](_page_16_Figure_28.jpeg)

- 1. Hvis der er tændt for enheden, skal man bruge tænd/sluk-knappen og trykke på "sluk" for at stoppe enheden.
- 2. Tag stikket ud af stikkontakten i væggen.
- Luk ventilen på indløbsslangen (A) og på udløbsslangen (B).
- 4. Ved enheder af versionerne -R og -B: Luk ventilen (C) på genopfyldningsslangen.
- 5. Forbind et afløbsrør (F) med afløbsforbindelsen (E).
- 6. Dræn enheden gennem afløbsforbindelsen.
- 7. Åbn afluftningsskruen på hovedpumpen for at tømme enheden helt. Se illustrationen i afsnit 5.4.2.

# 7.4 Nulstilling af enheden

1. Ved en fejl- eller advarsel-popop skal man bruge knappen RYD FEJL.

![](_page_16_Picture_38.jpeg)

### BEMÆRKNING

Det er kun muligt at bruge knappen RYD FEJL når den er gul. Hvis knappen er grå, skal fejlen først løses.

# 7.5 Fejlfindingstabel

Talangivelserne svarer til hovedillustrationerne i afsnittene 2.1 og 2.2. En oversigt over reservedele findes i afsnit 8.2.

![](_page_17_Picture_3.jpeg)

### BEMÆRKNING

Fejl og advarsler vises på enhedens display som Exx eller Wxx, hvor xx betegner et problem (unormal opførsel). Følgende tabeller giver en oversigt over problemer, mulige årsager og mulige afhjælpninger. Visse problemer (advarsler) forsvinder automatisk når årsagen fjernes. Ved nogle problematiske situationer er enheden fuldstændigt blokeret. I nogle situationer er afgasning blokeret, men genopfyldning er stadig aktiv. Ved andre problematiske situationer er genopfyldning blokeret og afgasning er aktiv. **A** 

### BEMÆRKNING

I tilfælde af at Superior kun fortsætter med at køre i 10 minutter per hændelse, så tjek Smart Switch-slangeforbindelsen.

| Generelt - alle typer | (\$600, | S600-R, | S600-B) |
|-----------------------|---------|---------|---------|
|                       |         |         |         |

| Problem                                     | Mulig grund                                   | Afhjælpning                                                        |  |  |
|---------------------------------------------|-----------------------------------------------|--------------------------------------------------------------------|--|--|
| W1                                          | En fejl i anlægget                            | Sørg for at systemtrykket er over 2,5<br>bar.                      |  |  |
| Trykket er for lavt                         | Der er en lækage i anlægget                   | Reparer lækagen.                                                   |  |  |
|                                             | Indløbsventilen er lukket                     | Åbn ventilen.                                                      |  |  |
|                                             | Trykføleren (12) er defekt                    | Udskift trykføleren.                                               |  |  |
| W2                                          | En fejl i anlægget                            | Sørg for at systemtrykket er under det indstillede maksimale tryk. |  |  |
| Trykket er for højt                         | Det indstillede maksimale tryk er for<br>lavt | Forøg det indstillede maksimale tryk.                              |  |  |
|                                             | Trykføleren (12) er defekt                    | Udskift trykføleren.                                               |  |  |
| W7 / E7                                     | Indløbsventilen er lukket                     | Åbn ventilen.                                                      |  |  |
| Lav stand i beholderen (manglende<br>væske) | Den automatiske luftventil (4) er<br>defekt   | Udskift den automatiske luftudlader.                               |  |  |
|                                             | Væsken er ikke ledende                        | Kontakt leverandøren af væsken.                                    |  |  |
| E19                                         | Dårlig forbindelse                            | Reparer forbindelsen.                                              |  |  |
| Tryksensor er uden for området              | Trykføleren (12) er defekt                    | Udskift trykføleren.                                               |  |  |
| E20                                         | Sikringen virker ikke                         | Udskift sikringen.                                                 |  |  |
| Sikring 2 virker ikke                       |                                               |                                                                    |  |  |
| E21                                         | Sikringen virker ikke                         | Udskift sikringen.                                                 |  |  |
| Sikring 3 virker ikke                       |                                               |                                                                    |  |  |
| W31 / E31                                   | Indløbsventilen er lukket                     | Åbn ventilen.                                                      |  |  |
| Opfyldningstiden er for lang                | Indløbsledningen er (delvis) blokeret         | Fjern blokeringen.                                                 |  |  |
| · · · · · · · · · · · · · · · · · · ·       | Filteret (13) er tilstoppet                   | Rengør filterelementet.                                            |  |  |

# Generelt - alle typer (S600, S600-R, S600-B)

| Problem                                                                                                    | Mulig grund                                                                                                    | Afhjælpning                                                                                                    |  |
|----------------------------------------------------------------------------------------------------|----------------------------------------------------------------------------------------------------|----------------------------------------------------------------------------------------------------|--|
| W32                                                                                                    | Indløbsventilen er lukket                                                                                                    | Åbn ventilen.                                                                                                    |  |
| Trykfald i indløbat ar for start                                                                                                    | Indløbet er (delvis) blokeret                                                                                                    | Fjern blokeringen.                                                                                                    |  |
|                                                                                                    | Filteret (13) er tilstoppet                                                                                                    | Rengør filterelementet.                                                                                                    |  |
| W33 / E33                                                                                                    | Udløbsventilen er lukket                                                                                                    | Åbn ventilen.                                                                                                    |  |
| Trykfald i indløbet er for lavt                                                                                                    | Udløbsslangen er (delvis) blokeret                                                                                                    | Fjern blokeringen.                                                                                                    |  |
|                                                                                                    | Magnetventilen (11) åbner ikke                                                                                                    | Udskift (en del i) magnetventilen.                                                                                                    |  |
|                                                                                                    | Pumpen kører ikke                                                                                                    | Tjek pumpen og pumpesikringen.<br>Udskift om nødvendigt. Se afsnit 7.2.                                                                                                    |  |
| W34                                                                                                    | SmartSwitch (3) virker ikke                                                                                                    | Udskift Smart-kontakten.                                                                                                    |  |
| Problem med Smart-kontakten                                                                                                    |                                                                                                    |                                                                                                    |  |
| E36                                                                                                    | Tjek ventilen for luftudtaget (5)                                                                                                    | Om nødvendigt udskiftes ventilen.                                                                                                    |  |
| Problem med kontrolventilen                                                                                                    |                                                                                                    |                                                                                                    |  |
| E37                                                                                                    | Systemet kan ikke komprimeres                                                                                                    | Tjek ekspansionssystemet.                                                                                                    |  |
| Trykket er for højt gentagne gange                                                                                                    |                                                                                                    |                                                                                                    |  |
| W38                                                                                                    | Systemet kan ikke komprimeres                                                                                                    | Tjek ekspansionssystemet.                                                                                                    |  |
| Trykket stiger for meget                                                                                                    |                                                                                                    |                                                                                                    |  |
| Gælder kun for enheder med genopf                                                                                                    | /<br>vldningsfunktionen (S600-B_S600-B)                                                                                                    |                                                                                                    |  |
|                                                                                                    |                                                                                                    |                                                                                                    |  |
| Problem                                                                                                    | Mulig grund                                                                                                    | Afhjælpning                                                                                                    |  |
| Problem<br>W10 / E10                                                                                                    | Mulig grund<br>En ventil i indløbsledningen til<br>genopfyldning er lukket                                                                                                    | Afhjælpning<br>Åbn ventilen.                                                                                                    |  |
| Problem<br>W10 / E10<br>Genopfyldningsstrømningen er for                                                                                                    | Mulig grund<br>En ventil i indløbsledningen til<br>genopfyldning er lukket<br>Magnetventilen (24) åbner ikke                                                                                                    | Afhjælpning<br>Åbn ventilen.<br>Udskift (en del i) magnetventilen.                                                                                                    |  |
| Problem<br>W10 / E10<br>Genopfyldningsstrømningen er for<br>lav                                                                                                    | Mulig grundEn ventil i indløbsledningen til<br>genopfyldning er lukketMagnetventilen (24) åbner ikkeGenopfyldningsslangen er tilstoppet                                                                                                    | Afhjælpning<br>Åbn ventilen.<br>Udskift (en del i) magnetventilen.<br>Fjern blokeringen.                                                                                                    |  |
| Problem<br>W10 / E10<br>Genopfyldningsstrømningen er for<br>lav                                                                                                    | Mulig grundEn ventil i indløbsledningen til<br>genopfyldning er lukketMagnetventilen (24) åbner ikkeGenopfyldningsslangen er tilstoppetStrømningsmåleren (26) er defekt                                                                                                    | Afhjælpning<br>Åbn ventilen.<br>Udskift (en del i) magnetventilen.<br>Fjern blokeringen.<br>Udskift strømningsmåleren.                                                                                                    |  |
| Problem         W10 / E10         Genopfyldningsstrømningen er for lav         W11 / E11                                                                                                    | Mulig grund         En ventil i indløbsledningen til         genopfyldning er lukket         Magnetventilen (24) åbner ikke         Genopfyldningsslangen er tilstoppet         Strømningsmåleren (26) er defekt         Magnetventilen (24) for         genopfyldningen forbliver åben                                                                                                    | AfhjælpningÅbn ventilen.Udskift (en del i) magnetventilen.Fjern blokeringen.Udskift strømningsmåleren.Udskift eller rens (en del i)magnetventilen                                                                                                    |  |
| Problem         W10 / E10         Genopfyldningsstrømningen er for lav         W11 / E11         Genopfyldningsventilen er åben                                                                                                    | Mulig grundEn ventil i indløbsledningen til<br>genopfyldning er lukketMagnetventilen (24) åbner ikkeGenopfyldningsslangen er tilstoppetStrømningsmåleren (26) er defektMagnetventilen (24) for<br>genopfyldningen forbliver åben                                                                                                    | AfhjælpningÅbn ventilen.Udskift (en del i) magnetventilen.Fjern blokeringen.Udskift strømningsmåleren.Udskift eller rens (en del i)magnetventilen.                                                                                                    |  |
| Problem         W10 / E10         Genopfyldningsstrømningen er for lav         W11 / E11         Genopfyldningsventilen er åben         W13                                                                                                    | Mulig grundEn ventil i indløbsledningen til<br>genopfyldning er lukketMagnetventilen (24) åbner ikkeGenopfyldningsslangen er tilstoppetStrømningsmåleren (26) er defektMagnetventilen (24) for<br>genopfyldningen forbliver åbenDer er lækage i systemet                                                                                                    | AfhjælpningÅbn ventilen.Udskift (en del i) magnetventilen.Fjern blokeringen.Udskift strømningsmåleren.Udskift eller rens (en del i)<br>magnetventilen.Reparer lækagen.                                                                                                    |  |
| Problem         W10 / E10         Genopfyldningsstrømningen er for lav         W11 / E11         Genopfyldningsventilen er åben         W13         Genopfyldning: for ofte                                                                                                    | Mulig grundEn ventil i indløbsledningen til<br>genopfyldning er lukketMagnetventilen (24) åbner ikkeGenopfyldningsslangen er tilstoppetStrømningsmåleren (26) er defektMagnetventilen (24) for<br>genopfyldningen forbliver åbenDer er lækage i systemetInteraktioner med nogle<br>ekspansionssystemer                                                                                                    | AfhjælpningÅbn ventilen.Udskift (en del i) magnetventilen.Fjern blokeringen.Udskift strømningsmåleren.Udskift eller rens (en del i)<br>magnetventilen.Reparer lækagen.Kontroller indstillingerne (maks.<br>frekv. / maks. dp).                                                                                                    |  |
| Problem         W10 / E10         Genopfyldningsstrømningen er for lav         W11 / E11         Genopfyldningsventilen er åben         W13         Genopfyldning: for ofte         W14                                                                                                    | Mulig grundEn ventil i indløbsledningen til<br>genopfyldning er lukketMagnetventilen (24) åbner ikkeGenopfyldningsslangen er tilstoppetStrømningsmåleren (26) er defektMagnetventilen (24) for<br>genopfyldningen forbliver åbenDer er lækage i systemetInteraktioner med nogle<br>ekspansionssystemerDer er lækage i systemet                                                                                            | AfhjælpningÅbn ventilen.Udskift (en del i) magnetventilen.Fjern blokeringen.Udskift strømningsmåleren.Udskift eller rens (en del i)<br>magnetventilen.Reparer lækagen.Kontroller indstillingerne (maks.<br>frekv. / maks. dp).Reparer lækagen.                                                                                                    |  |
| Problem         W10 / E10         Genopfyldningsstrømningen er for lav         W11 / E11         Genopfyldningsventilen er åben         W13         Genopfyldning: for ofte         W14         Genopfyldning: for længe                                                                                            | Mulig grundEn ventil i indløbsledningen til<br>genopfyldning er lukketMagnetventilen (24) åbner ikkeGenopfyldningsslangen er tilstoppetStrømningsmåleren (26) er defektMagnetventilen (24) for<br>genopfyldningen forbliver åbenDer er lækage i systemetInteraktioner med nogle<br>ekspansionssystemerDer er lækage i systemetStort anlæg                                                                                 | AfhjælpningÅbn ventilen.Udskift (en del i) magnetventilen.Fjern blokeringen.Udskift strømningsmåleren.Udskift eller rens (en del i)<br>magnetventilen.Reparer lækagen.Kontroller indstillingerne (maks.<br>frekv. / maks. dp).Reparer lækagen.Kontroller indstillingerne Maks.<br>genopfyldningstid.                                                                                                    |  |
| Problem         W10 / E10         Genopfyldningsstrømningen er for lav         W11 / E11         Genopfyldningsventilen er åben         W13         Genopfyldning: for ofte         W14         Genopfyldning: for længe         W15                                                                                | Mulig grundEn ventil i indløbsledningen til<br>genopfyldning er lukketMagnetventilen (24) åbner ikkeGenopfyldningsslangen er tilstoppetStrømningsmåleren (26) er defektMagnetventilen (24) for<br>genopfyldningen forbliver åbenDer er lækage i systemetInteraktioner med nogle<br>ekspansionssystemerDer er lækage i systemetStort anlægDer er lækage i systemet                                                         | AfhjælpningÅbn ventilen.Udskift (en del i) magnetventilen.Fjern blokeringen.Udskift strømningsmåleren.Udskift eller rens (en del i)<br>magnetventilen.Reparer lækagen.Kontroller indstillingerne (maks.<br>frekv. / maks. dp).Reparer lækagen.Kontroller indstillingerne Maks.<br>genopfyldningstid.Reparer lækagen.                                                                                                    |  |
| Problem         W10 / E10         Genopfyldningsstrømningen er for lav         W11 / E11         Genopfyldningsventilen er åben         W13         Genopfyldning: for ofte         W14         Genopfyldning: for længe         W15         Genopfyldning: for meget                                               | Mulig grundEn ventil i indløbsledningen til<br>genopfyldning er lukketMagnetventilen (24) åbner ikkeGenopfyldningsslangen er tilstoppetStrømningsmåleren (26) er defektMagnetventilen (24) for<br>genopfyldningen forbliver åbenDer er lækage i systemetInteraktioner med nogle<br>ekspansionssystemerDer er lækage i systemetStort anlægDer er lækage i systemet                                                         | AfhjælpningÅbn ventilen.Udskift (en del i) magnetventilen.Fjern blokeringen.Udskift strømningsmåleren.Udskift eller rens (en del i)<br>magnetventilen.Reparer lækagen.Kontroller indstillingerne (maks.<br>frekv. / maks. dp).Reparer lækagen.Kontroller indstillingerne Maks.<br>genopfyldningstid.Reparer lækagen.Kontroller indstillingerne Maks.<br>genopfyldningstid.Reparer lækagen.                                                                                              |  |
| Problem         W10 / E10         Genopfyldningsstrømningen er for lav         W11 / E11         Genopfyldningsventilen er åben         W13         Genopfyldning: for ofte         W14         Genopfyldning: for længe         W15         Genopfyldning: for meget         W24                                   | Mulig grundEn ventil i indløbsledningen til<br>genopfyldning er lukketMagnetventilen (24) åbner ikkeGenopfyldningsslangen er tilstoppetStrømningsmåleren (26) er defektMagnetventilen (24) for<br>genopfyldningen forbliver åbenDer er lækage i systemetInteraktioner med nogle<br>ekspansionssystemerDer er lækage i systemetStort anlægDer er lækage i systemetStort anlægIndløbsventilen er lukket                     | AfhjælpningÅbn ventilen.Udskift (en del i) magnetventilen.Fjern blokeringen.Udskift strømningsmåleren.Udskift eller rens (en del i)<br>magnetventilen.Reparer lækagen.Kontroller indstillingerne (maks.<br>frekv. / maks. dp).Reparer lækagen.Kontroller indstillingerne Maks.<br>genopfyldningstid.Reparer lækagen.Kontroller indstillingerne Maks.<br>genopfyldningstid.Reparer lækagen.Kontroller indstillingerne Maks.<br>genopfyldningstid.Abn ventilen.                           |  |
| Problem         W10 / E10         Genopfyldningsstrømningen er for lav         W11 / E11         Genopfyldningsventilen er åben         W13         Genopfyldning: for ofte         W14         Genopfyldning: for længe         W15         Genopfyldning: for meget         W24         Lav stand i reservetanken | Mulig grundEn ventil i indløbsledningen til<br>genopfyldning er lukketMagnetventilen (24) åbner ikkeGenopfyldningsslangen er tilstoppetStrømningsmåleren (26) er defektMagnetventilen (24) for<br>genopfyldningen forbliver åbenDer er lækage i systemetInteraktioner med nogle<br>ekspansionssystemerDer er lækage i systemetStort anlægDer er lækage i systemetStort anlægIndløbsventilen er lukketIndløbet er blokeret | AfhjælpningÅbn ventilen.Udskift (en del i) magnetventilen.Fjern blokeringen.Udskift strømningsmåleren.Udskift eller rens (en del i)<br>magnetventilen.Reparer lækagen.Kontroller indstillingerne (maks.<br>frekv. / maks. dp).Reparer lækagen.Kontroller indstillingerne Maks.<br>genopfyldningstid.Reparer lækagen.Kontroller indstillingerne Maks.<br>genopfyldningstid.Reparer lækagen.Kontroller indstillingerne Maks.<br>genopfyldningsvolumen.Åbn ventilen.Tjek og rens indløbet. |  |

#### 8 VEDLIGEHOLDELSE

#### Periodisk vedligeholdelse 8.1

- 1. Ved hver periodiske inspektion skal man kontrollere flydeventilen (28) ved at fjerne noget vand fra reservetanken (27) eller ved et kort tryk på flyderen på flydeventilen (28).
- 2. Inspicer og rengør filterelementet (13) jævnligt.
- 3. Udskift den automatiske luftventilering (4) hvert andet år.

Udskift det indvendige af magnetventilen (11) hvert 4. år.

![](_page_19_Picture_7.jpeg)

.

# BEMÆRKNING

Korrekt og regelmæssig vedligeholdelse sikrer korrekt funktion af enheden og maksimering af levetid samt problemfri drift af enheden og systemet.

#### 8.2 Reservedele

Talangivelserne svarer til hovedillustrationerne i afsnit 2.1.

| Hoveddel               |    | Reservedel                                                                                                    | Del nummer |
|------------------------|----|----------------------------------------------------------------------------------------------------|------------|
| Pumpe                  | 17 | Pumpe, 50Hz                                                                                                    | R15.328    |
|                        | 17 | Pumpe, 60Hz                                                                                                    | R16.801    |
|                        | 17 | Kondensator, 50Hz                                                                                                    | R15.789    |
|                        | 17 | Kondensator, 60Hz                                                                                                    | R15.791    |
|                        | 17 | Pakningssæt                                                                                                    | R15.731    |
| Ramme og dække         |    | Skærm S600                                                                                                    | R73.255    |
| Styreenhed             | 2  | HV-hus                                                                                                    | R61.524    |
|                        | 18 | Hjerne                                                                                                    | R61.525    |
|                        | -  | Tilslutning til HV-hus                                                                                                    | R61.471    |
|                        | -  | Wi-Fi-dongle (USB)                                                                                                    | R61.526    |
|                        | -  | Sikringssæt:                                                                                                    | R61.529    |
|                        |    | <ul> <li>Magnetsikring 20x5; 2,5AT (10 stk.)</li> <li>Pumpesikring 20x5; 10AT (10 stk.)</li> <li>Hovedstrømforsyning 20x5; 1AM (10 stk.)</li> </ul> |            |
| Kabler                 | -  | Kabelsæt MV06A50/60 / MV06B50/60 / MV06R50/60,<br>grundlæggende kabelnet                                                                            | R61.530    |
|                        | -  | Kabelsæt MV06B50/60 / MV06R50/60, grundlæggende<br>kabelnet                                                                                         | R60.247    |
| Reservetank            |    | Samling                                                                                                    | R73.263    |
|                        | 28 | Flydeventil                                                                                                    | R73.262    |
|                        | 29 | Flydekontakt                                                                                                    | R73.359    |
| Automatisk luftudlader | 4  | Automatisk luftudladers, basis                                                                                                    | R73.235    |
|                        | 5  | Kontrolventil med O-ring                                                                                                    | R61.417    |
|                        | 3  | Smart Switch                                                                                                    | R61.531    |
| Indløb                 | 13 | Filterelement                                                                                                    | R73.207    |
|                        | 14 | Drøvling af indtag                                                                                                    | R61.420    |
|                        | 12 | Trykføler                                                                                                    | R61.412    |
|                        | 12 | Trykføler mellemstykke                                                                                                    | R73.367    |
|                        | 11 | Magnetventil – interne dele                                                                                                    | R61.532    |
|                        | 11 | Magnetventil – spole                                                                                                    | R10.343    |

| Hoveddel             |    | Reservedel                                                                   | Del nummer |
|----------------------|----|------------------------------------------------------------------------------|------------|
| Udløb                | 16 | Kontraventil                                                                 | R18.717    |
| Genopfyldningsslange | 26 | Strømningssensor                                                             | R61.424    |
|                      | 25 | Kontraventil                                                                 | R61.423    |
|                      | 24 | Magnetventil – interne dele                                                  | R12.003    |
|                      | 24 | Magnetventil – spole                                                         | R10.343    |
| Niveausensor         | 15 | Niveausensor                                                                 | R11.559    |
| Slanger              | 22 | Indløbsslange (system til enhed)                                             | R73.352    |
|                      | 21 | Udløbsslange (enhed til system)                                              | R73.354    |
|                      | 23 | Indløbsslange til genopfyldning fra reservetank (-B<br>versioner)            | R61.402    |
|                      | 23 | Hovedindløbsslange til genopfyldning (-R versioner)                          | R73.355    |
|                      | -  | Indløbsslange til beholder                                                   | R61.437    |
|                      | -  | Genopfyldningsslange til beholder                                            | R61.438    |
| Diverse              | -  | - O-ring EPDM 17 x 1,5<br>- O-ring EPDM Ø33 x 2                              | R61.537    |
|                      | -  | <ul> <li>Pakning 3/8"</li> <li>Pakning 3/4"</li> <li>Pakning 1/2"</li> </ul> | R61.538    |

# 8.3 Vedligeholdelseskort

| Туре:                    |            |            |
|--------------------------|------------|------------|
| Serienummer:             |            |            |
| Installationsdato.       |            |            |
| Installeret af firmaet:  |            |            |
| Installeret af tekniker: |            |            |
|                          |            |            |
| Inspektionsdato:         | Tekniker:  | Initialer: |
| Vedligeholdelsesart:     |            |            |
|                          |            |            |
|                          |            |            |
|                          |            |            |
| Inspektionsdato:         | Tekniker:  | Initialer: |
| Vedligeholdelsesart:     |            |            |
|                          |            |            |
|                          |            |            |
|                          |            |            |
| Inspektionsdato:         | Tekniker:  | Initialer: |
| Vedligeholdelsesart:     |            |            |
|                          |            |            |
|                          |            |            |
|                          |            |            |
| Inspektionsdato:         | lekniker:  | Initialer: |
| Vedligeholdelsesart:     |            |            |
|                          |            |            |
|                          |            |            |
| Inspektionsdate:         | Taknikor   | Initialar  |
| Vedligeboldelsesert:     | iekilikei. |            |
| vedigerioideisesart.     |            |            |
|                          |            |            |
|                          |            |            |
| Inspektionsdato:         | Tekniker:  | Initialer: |
| Vedligeholdelsesart:     |            |            |
|                          |            |            |
|                          |            |            |
|                          |            |            |

# 9 GARANTI

# 9.1 Garantibetingelser

- Garantien for Spirotech produkter er gyldig i 2 år efter købsdatoen.
- Garantien bortfalder i tilfælde af fejlinstallation, inkompetent brug og/eller reparationsforsøg af ikke-autoriserede personer.
- Følgeskader dækkes ikke af garantien.

# 10 CE-ERKLÆRING

![](_page_23_Picture_2.jpeg)

### **EU-konformitetsdeklaration**

Producent: Adresse: Spirotech bv Churchilllaan 52 5705 BK Helmond Holland

Ved teknisk repræsentant Manager PD&I erklærer at vakuum-afluftere: Spirotech SpiroVent Superior, modeler: S4, S400, S6, S600, S10 og S16 (alle typer)

Overholder alle relevante krav i følgende EU-direktiver: Maskindirektiv – 2006/42/EC Lavspændingsdirektiv – 2014/35/EF EMC-direktiv – 2014/30/EF Trykudstyrsdirektiv – PED 2014/68/EF Direktiv om begrænsning af visse farlige stoffer i elektrisk og elektronisk udstyr 2011/65/EF

Følgende tilpassede og nationale standarder er blevet anvendt: DS/EN ISO 12100: 2010 EN 60730-1: 2012 EN 60204-1: 2006 EN 60335-1: 2012 EN 61000-3-2: 2014 EN 61000-3-3: 2013 EN 61000-6-2: 2005 EN 61000-6-3: 2007

Helmond, 6. februar 2018

Dr. A.F.M. van Denderen RA CFO Spirptech bv  $\wedge \frown$ 

ABNAMRO IBAN: NL23ABNA0523172168 Swift: ABNANL2A BTW: NL-007020995 B01 HR nr: 17061117, Eindhoven NL Vores generelle indkøbs-, salgs- og leveringsbetingelser er deponeret ved Handelskammeret i Eindhoven nr. 17061117

![](_page_23_Picture_12.jpeg)

![](_page_25_Picture_0.jpeg)

Producenten forbeholder sig retten til ændringer uden forudgående underretning.

© Copyright Spirotech bv Informationen i brochuren må ikke gengives helt eller delvist uden forudgående skriftlig tilladelse fra Spirotech bv.

Spirotech bv